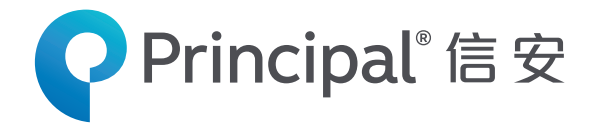

## **Principal Retirement Service Centre**

#### Manage Your Pension Accounts at your fingertips!

**The Principal Retirement Service Centre,** an Internet based retirement management platform, provides you with the flexibility to manage your pension account anytime, anywhere. Its interactive features help you access your latest pension account information, fund performance, contribution history as well as view member record and vested benefits.

#### How to get started?

- Go to www.principal.com.hk.
- Select login type of **Employer / Company**.
- Input your **Login ID** and **PIN** to access your account.
- For security reason, you are requested to change your PIN during the first login.

#### Tips: Your Login ID is found on Employer Scheme Confirmation Letter. Your PIN will be posted to your registered address upon successful scheme registration.

#### Functions Highlight:

#### 1) Fund Price History (Available for Employers and Employees)

- Allows employers to view fund price history in the selection of date range up to a three-year period. The function also provides the **highest** and **lowest fund price** within the selected period as well as a **line chart** for easy reference.
  - 1. On the page of **Pension Account**, select **Fund Info**, and click **Fund Price Chart**.
  - 2. After selecting fund and period, the **highest and lowest fund price** and the **price history** will be shown.
  - 3. A **fund price chart** will be shown at the bottom of the page.

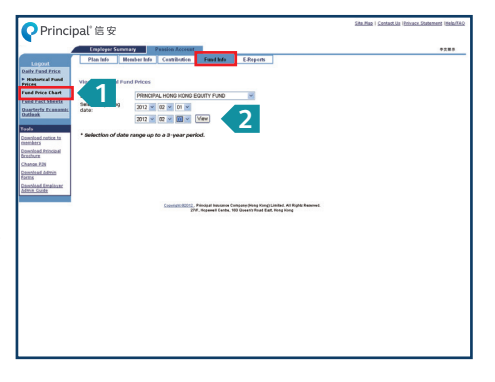

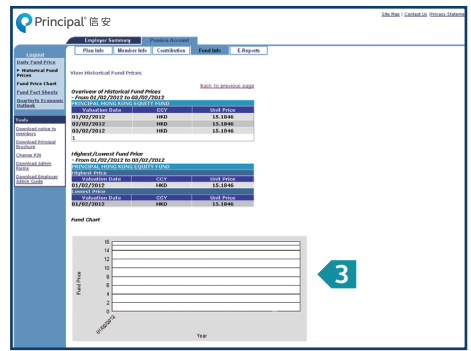

# <text>

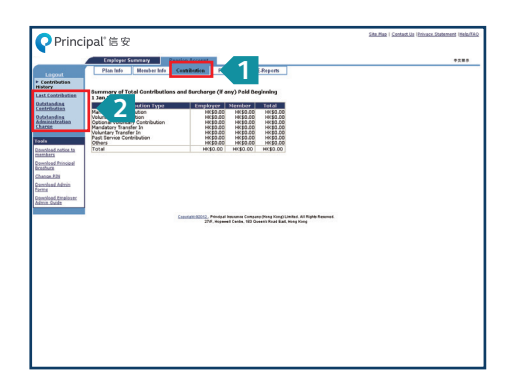

#### 2) Fund Fact Sheets

- (Available for Employers and Employees)
- Updated pension fund fact sheets are available for download.
  - 1. On the page of **Pension Account**, select **Fund Info**, then click **Fund Fact Sheets**. Click the PDF icon for the fact sheet you need to view.

#### 3) Contribution History

- Provides employers with information on Last Contribution, Outstanding Contribution and Outstanding Administration Charges.
  - 1. On the page of **Pension Account**, select **Contribution**.
  - 2. Select the type of contribution information you need to view from the left navigation bar.

#### 4) View Member Record

- 1. On the page of **Pension Account**, click **Member Info**.
- 2. Input Member Number or HKID number to view the basic MPF account information of individual member.
- 3. Click Submit.
- 4. Member record of the selected member will be shown.
- 5. Click View Another Member to view information for another member.

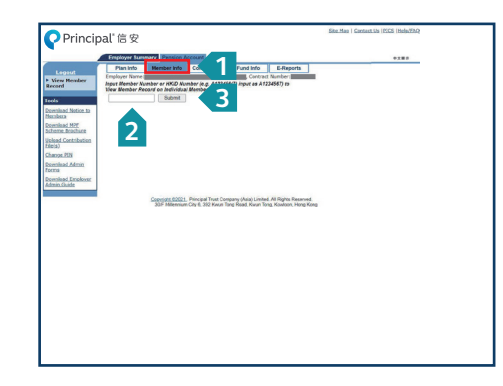

|                                            | These lasts                                                                            | Manhas Info                                                 | Cashington Condition                                                                     | E Davade                               |                 | +181 |  |
|--------------------------------------------|----------------------------------------------------------------------------------------|-------------------------------------------------------------|------------------------------------------------------------------------------------------|----------------------------------------|-----------------|------|--|
| <ul> <li>View Member<br/>Record</li> </ul> | Francisco Name                                                                         |                                                             |                                                                                          |                                        |                 |      |  |
|                                            | Nerve of<br>Participating                                                              |                                                             | Contract                                                                                 |                                        |                 |      |  |
| och<br>Investigad Nation In                | Scheme<br>Name:                                                                        | HENCERA, HIM SCH                                            | EME SERIES 800 Date Joiner                                                               | 1 Nev 2018                             |                 |      |  |
| fembers<br>townload MPF                    | Hember<br>Nerves                                                                       |                                                             | Date of<br>Employment<br>Member                                                          | 1 New 2016                             |                 |      |  |
| cheme.Brocharg                             | Nember<br>Class:                                                                       | 01                                                          | Number:<br>Length of<br>Service:                                                         | 2 YEAR(S) & 2<br>NONTH(S)              | 4               |      |  |
| hanga PIN<br>townload Admin                | * THE FERIOD OF EMPLOYMENT FOR THIS MEMBER IS ONLY QUALIFIED FOR<br>SEVERENCE PAYMENT. |                                                             |                                                                                          |                                        |                 |      |  |
| Downkoad Ernolower<br>Admin Guide          | Far Details o<br>employer's r<br>visiting: <u>Lab</u>                                  | d Severance Paym<br>esponsibility to re<br>our Department W | ent or Long Service Paym<br>ler to the Employment Or<br><u>absite</u> or contact them di | ent, it is the<br>dinance by<br>rectly |                 |      |  |
|                                            | View Anoth                                                                             | er Menter                                                   | eacht 60021. Principal Trust Core                                                        | pany (Asia) Limited All Rig            | his Reserved    |      |  |
|                                            |                                                                                        | 3                                                           | IF Millennium City 6, 392 Karun To                                                       | ng Road, Kivun Tong, Kovil             | loon, Hong Kang |      |  |
|                                            |                                                                                        |                                                             |                                                                                          |                                        |                 |      |  |
|                                            |                                                                                        |                                                             |                                                                                          |                                        |                 |      |  |
|                                            |                                                                                        |                                                             |                                                                                          |                                        |                 |      |  |
|                                            |                                                                                        |                                                             |                                                                                          |                                        |                 |      |  |
|                                            |                                                                                        |                                                             |                                                                                          |                                        |                 |      |  |

#### 5) Download E-Reports

- As personal as your own document folder, this function gives you access to all types of reports we sent to you.
  - 1. On the page of **Pension Account**, click **E-Reports**.
  - 2. Select the type of report you want to view from the left navigation bar.

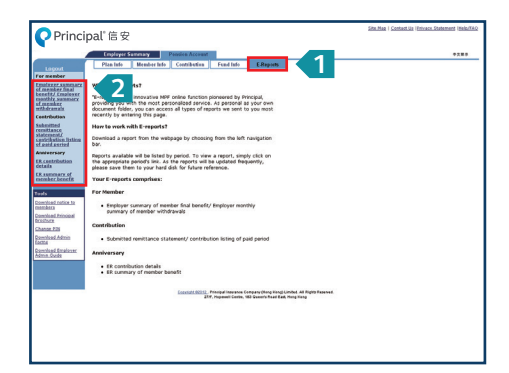

### 6) Download Admin Forms1. Click Download Admin Forms in the tool box.

- 2. Download the form you need by clicking on the links.
- 3. Fill in the form and fax/mail to us. We will handle your request as soon as possible.

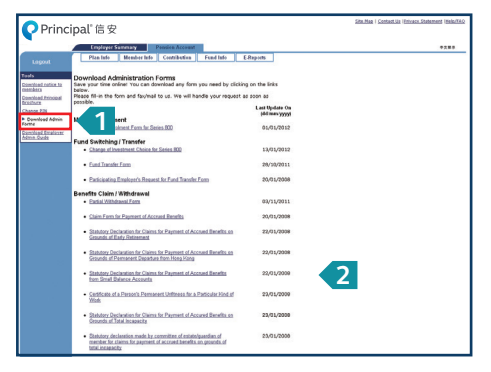

#### 7) Upload Contribution Function

- 1. On the page of **Employer Summary**, click **Upload Contribution Files(s)**.
- 2. Click **Choose File**, select the file (maximum 4MB in size) for upload, and then click **Upload**.

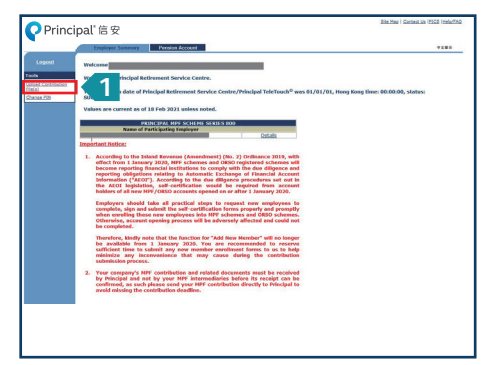

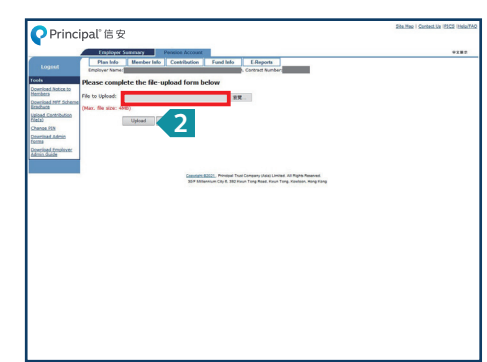

View Online Demo at **www.principal.com.hk** Enquiry: **Principal TeleTouch**<sup>©</sup> : **2827 1233** E-mail : **hkinfo@exchange.principal.com**